# Exemple de configuration d'accès à distance compatible VRF FlexVPN

# Contenu

Introduction Conditions préalables Conditions requises Components Used Conventions Configuration Topologie du réseau Configuration du serveur FlexVPN Configuration du profil utilisateur Radius Vérification Interface d'accès virtuel dérivée Sessions de chiffrement Dépannage Informations connexes

## **Introduction**

Ce document fournit un exemple de configuration pour un FlexVPN de routage et transfert VPN (VRF) dans un scénario d'accès à distance. La configuration utilise un routeur Cisco IOS® comme périphérique d'agrégation de tunnels avec des clients AnyConnect à accès distant.

## **Conditions préalables**

## **Conditions requises**

Dans cet exemple de configuration, les connexions VPN sont terminées sur un périphérique de périphérie du fournisseur MPLS (Multiprotocol Label Switching) où le point de terminaison du tunnel se trouve dans un VPN MPLS (le VRF frontal [FVRF]). Une fois le trafic chiffré déchiffré, le trafic en texte clair est transféré vers un autre VPN MPLS (le VRF interne [IVRF]).

### **Components Used**

Les informations contenues dans ce document sont basées sur les versions de matériel et de logiciel suivantes :

Routeur de services d'agrégation de la gamme Cisco ASR 1000 avec IOS-XE3.7.1 (15.2(4)S1) en tant que serveur FlexVPN

- Client de mobilité sécurisée Cisco AnyConnect et Client VPN Cisco AnyConnect version 3.1
- Serveur Microsoft Network Policy Server (NPS) RADIUS

The information in this document was created from the devices in a specific lab environment. All of the devices used in this document started with a cleared (default) configuration. If your network is live, make sure that you understand the potential impact of any command.

#### **Conventions**

Pour plus d'informations sur les conventions utilisées dans ce document, reportez-vous à <u>Conventions relatives aux conseils techniques Cisco.</u>

## **Configuration**

Cette section vous fournit des informations pour configurer les fonctionnalités décrites dans ce document.

**Remarque :** utilisez l'<u>outil de recherche de commandes</u> (clients <u>enregistrés</u> uniquement) pour obtenir plus d'informations sur les commandes utilisées dans cette section.

#### Topologie du réseau

Ce document utilise la configuration réseau suivante :

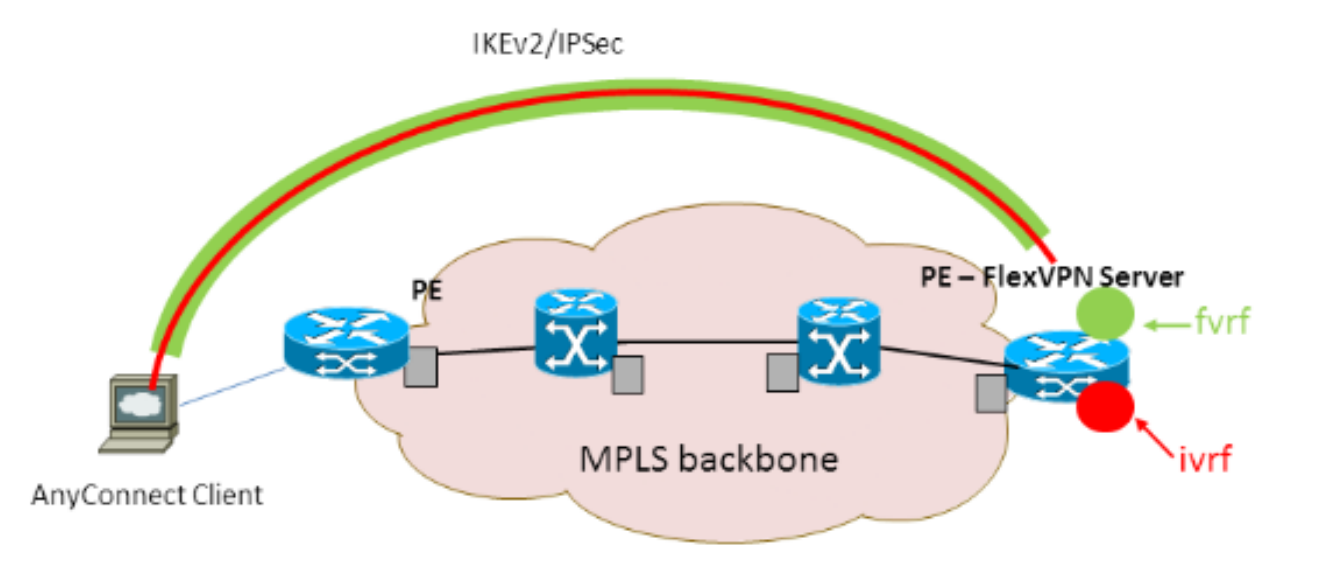

### **Configuration du serveur FlexVPN**

Voici un exemple de configuration de serveur FlexVPN :

```
hostname ASR1K
!
aaa new-model
!
!
aaa group server radius lab-AD
server-private 172.18.124.30 key Cisco123
```

```
1
aaa authentication login default local
aaa authentication login AC group lab-AD
aaa authorization network AC local
!
aaa session-id common
!
ip vrf fvrf
rd 2:2
route-target export 2:2
route-target import 2:2
!
ip vrf ivrf
rd 1:1
route-target export 1:1
route-target import 1:1
!
1
crypto pki trustpoint AC
enrollment mode ra
enrollment url http://lab-ca:80/certsrv/mscep/mscep.dll
fqdn asr1k.labdomain.cisco.com
subject-name cn=asr1k.labdomain.cisco.com
revocation-check crl
rsakeypair AC
!
1
crypto pki certificate chain AC
certificate 433D7311000100000259
certificate ca 52DD978E9680C1A24812470E79B8FB02
!
1
crypto ikev2 authorization policy default
pool flexvpn-pool
def-domain cisco.com
route set interface
!
crypto ikev2 authorization policy AC
pool AC
dns 10.7.7.129
netmask 255.255.255.0
banner ^CCC Welcome ^C
def-domain example.com
!
crypto ikev2 proposal AC
encryption aes-cbc-256
integrity shal
group 5
!
crypto ikev2 policy AC
match fvrf fvrf
proposal AC
!
!
crypto ikev2 profile AC
match fvrf fvrf
match identity remote key-id cisco.com
identity local dn
authentication remote eap query-identity
authentication local rsa-sig
pki trustpoint AC
dpd 60 2 on-demand
aaa authentication eap AC
 aaa authorization group eap list AC AC
```

```
virtual-template 40
!
1
crypto ipsec transform-set AC esp-aes 256 esp-sha-hmac
mode tunnel
1
crypto ipsec profile AC
set transform-set AC
set ikev2-profile AC
1
!
interface Loopback0
description BGP source interface
ip address 10.5.5.5 255.255.255.255
!
interface Loopback99
description VPN termination point in the FVRF
ip vrf forwarding fvrf
ip address 7.7.7.7 255.255.255.255
!
interface Loopback100
description loopback interface in the IVRF
ip vrf forwarding ivrf
ip address 6.6.6.6 255.255.255.255
1
interface GigabitEthernet0/0/1
description MPLS IP interface facing the MPLS core
ip address 20.11.11.2 255.255.255.0
negotiation auto
mpls ip
cdp enable
1
!
!
interface Virtual-Template40 type tunnel
no ip address
tunnel mode ipsec ipv4
tunnel vrf fvrf
tunnel protection ipsec profile AC
!
router bgp 2
bgp log-neighbor-changes
redistribute connected
redistribute static
neighbor 10.2.2.2 remote-as 2
neighbor 10.2.2.2 update-source Loopback0
!
address-family vpnv4
 neighbor 10.2.2.2 activate
 neighbor 10.2.2.2 send-community extended
 exit-address-family
 !
address-family ipv4 vrf fvrf
 redistribute connected
 redistribute static
exit-address-family
address-family ipv4 vrf ivrf
 redistribute connected
 redistribute static
exit-address-family
!
ip local pool AC 192.168.1.100 192.168.1.150
```

#### Configuration du profil utilisateur Radius

La configuration clé utilisée pour le profil RADIUS est constituée des deux paires d'attributs VSA (VSA) spécifiques au fournisseur Cisco qui placent l'interface d'accès virtuel créée dynamiquement dans l'IVRF et activent l'IP sur l'interface d'accès virtuel créée dynamiquement :

```
ip:interface-config=ip unnumbered loopback100
ip:interface-config=ip vrf forwarding ivrf
```

Dans Microsoft NPS, la configuration se trouve dans les paramètres de stratégie réseau, comme illustré dans cet exemple :

| Setting                              | Value                                                                                     |
|--------------------------------------|-------------------------------------------------------------------------------------------|
| Cisco-AV-Pair                        | ip:interface-config=ip vrf forwarding ivrf, ip:interface-config=ip unnumbered loopback100 |
| Access Permission                    | Grant Access                                                                              |
| Extensible Authentication Protocol M | Microsoft: Secured password (EAP-MSCHAP v2)                                               |
| Authentication Method                | EAP                                                                                       |
| NAP Enforcement                      | Allow full network access                                                                 |
| Update Noncompliant Clients          | True                                                                                      |
| Framed-IP-Netmask                    | 255.255.255.0                                                                             |
| Framed-Pool                          | AC                                                                                        |
| Framed-Protocol                      | PPP                                                                                       |
| Service-Type                         | Framed                                                                                    |
| Extensible Authentication Protocol C | Configured                                                                                |

Settings - Then the following settings are applied:

Attention : La commande ip vrf forwarding doit précéder la commande ip unnumbered. Si l'interface d'accès virtuel est clonée à partir du modèle virtuel et que la commande ip vrf forwarding est appliquée, toute configuration IP est supprimée de l'interface d'accès virtuel. Bien que le tunnel soit établi, la contiguïté CEF de l'interface point à point (P2P) est incomplète. Voici un exemple de la commande show adjacency avec un résultat incomplet :

```
ASR1k#show adjacency virtual-access 1
Protocol Interface Address
IP Virtual-Access1 point2point(6) (incomplete)
```

Si la contiguïté CEF est incomplète, tout le trafic VPN sortant est abandonné.

## **Vérification**

Référez-vous à cette section pour vous assurer du bon fonctionnement de votre configuration. Vérifiez l'interface d'accès virtuel dérivée, puis vérifiez les paramètres IVRF et FVRF.

#### Interface d'accès virtuel dérivée

Vérifiez que l'interface d'accès virtuel créée est clonée correctement à partir de l'interface de modèle virtuel et a appliqué tous les attributs par utilisateur téléchargés à partir du serveur RADIUS :

```
Building configuration...Derived configuration : 250 bytes

!

interface Virtual-Access1

ip vrf forwarding ivrf

ip unnumbered Loopback100

tunnel source 7.7.7.7

tunnel mode ipsec ipv4

tunnel destination 8.8.8.10

tunnel vrf fvrf

tunnel protection ipsec profile AC

no tunnel protection ipsec initiate

end
```

#### Sessions de chiffrement

Vérifiez les paramètres IVRF et FVRF à l'aide de ces sorties du plan de contrôle.

Voici un exemple de la sortie de la commande show crypto sessiond detail :

```
ASR1K#show crypto session detail
Crypto session current status
Code: C - IKE Configuration mode, D - Dead Peer Detection
K - Keepalives, N - NAT-traversal, T - cTCP encapsulation
X - IKE Extended Authentication, F - IKE Fragmentation
Interface: Virtual-Access1
Uptime: 00:23:19
Session status: UP-ACTIVE
Peer: 8.8.8.10 port 57966 fvrf: fvrf ivrf: ivrf
     Phase1_id: cisco.com
     Desc: (none)
 IKEv2 SA: local 7.7.7.7/4500 remote 8.8.8.10/57966 Active
         Capabilities: (none) connid:1 lifetime: 23: 36:41
 IPSEC FLOW: permit ip 0.0.0.0/0.0.0.0 host 192.168.1.103
       Active SAs: 2, origin: crypto map
       Inbound: #pkts dec'ed 95 drop 0 life (KB/Sec) 4607990/2200
       Outbound: #pkts enc'ed 44 drop 0 life (KB/Sec) 4607997/2200
Voici un exemple de la sortie de la commande show crypto IKEv2 session detail :
ASR1K#show crypto ikev2 sess detail
IPv4 Crypto IKEv2 Session
Session-id:4, Status:UP-ACTIVE, IKE count:1, CHILD count:1
Tunnel-id Local
                                                    fvrf/ivrf
                               Remote
                                                                          Status
                               8.8.8.10/57966
                                                   fvrf/ivrf
1
         7.7.7.7/4500
                                                                          READY
     Encr: AES-CBC, keysize: 256, Hash: SHA96, DH Grp:5, Auth sign: RSA, Auth verify: EAP
     Life/Active Time: 86400/1298 sec
     CE id: 1004, Session-id: 4
     Status Description: Negotiation done
     Local spi: EE87373C2C2643CA
                                       Remote spi: F80C8A4CB4143091
     Local id: cn=asrlk.labdomain.cisco.com,hostname=asrlk.labdomain.cisco.com
     Remote id: cisco.com
     Remote EAP id: user1
     Local req msg id: 1
                                       Remote req msg id: 43
     Local next msg id: 1
                                       Remote next msg id: 43
     Local req queued: 1
                                       Remote req queued: 43
     Local window: 5
                                       Remote window:
                                                          1
     DPD configured for 60 seconds, retry 2
```

```
NAT-T is detected outside

Cisco Trust Security SGT is disabled

Assigned host addr: 192.168.1.103

Initiator of SA : No

Child sa: local selector 0.0.0.0/0 - 255.255.255.255/65535

remote selector 192.168.1.103/0 - 192.168.1.103/65535

ESP spi in/out: 0x88F2A69E/0x19FD0823

AH spi in/out: 0x0/0x0

CPI in/out: 0x0/0x0

Encr: AES-CBC, keysize: 256, esp_hmac: SHA96

ah_hmac: None, comp: IPCOMP_NONE, mode tunnel

IPv6 Crypto IKEv2 Session
```

ASR1K#

## **Dépannage**

Il n'existe actuellement aucune information de dépannage spécifique pour cette configuration.

## Informations connexes

Support et documentation techniques - Cisco Systems